# SAP ERP Lab: MM 模組操作練習(3)

屏東大學會計學系 周國華老師 (本次更新: 2024/07/05)

● MM 模組的交易範例:(取材自 SAP GBIKE 1809 教材第五章 MM 模組)

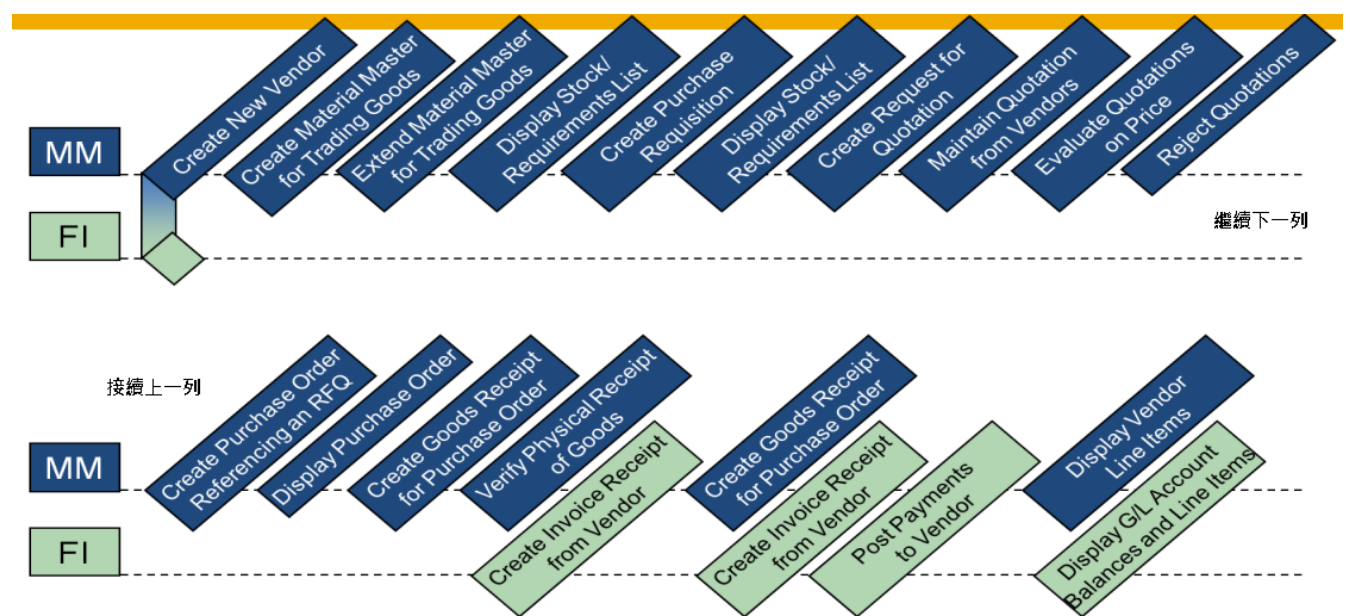

(註:上方圖示有 20 個步驟,但實際操作練習共有 21 個步驟,與上圖稍有不同。)

#### ● 步驟 12: Create Goods Receipt for Purchase Order (建立採購單的收貨單據)

角色扮演:GBI公司的收貨人員: Tatjana Karsova 任務情境:為採購的 200 個鏈條鎖建立第一筆收貨(100 個)紀錄

 接續步驟 11,(若完成步驟 11 後已下線,請使用自己的帳號、密碼重新登入 SAP 系統),在 [Enter transaction code or command]欄中輸入 MIGO\_GR 這個交易代碼。按[Enter]。(或從以 下路徑進入: Logistics => Materials Management => Inventory Management => Goods Movement => GR for Purchase Order)

系統跳出 Goods Receipt Purchase Order 視窗如下:

| Hide Overview More~ |                                |                 |             |                  |                      | Find Exi |
|---------------------|--------------------------------|-----------------|-------------|------------------|----------------------|----------|
| * * = •             | Goods Receipt v Purchase Order | ~ Q             | © Q =       | GR goods receipt | 101                  |          |
| My Documents        |                                |                 |             |                  |                      |          |
| ~Parchase Orders    | E General Vendor 88            |                 |             |                  |                      |          |
| Blank               |                                |                 |             |                  |                      |          |
| ~Reservations       | Dec. Dec. 2022 (12/01          | D. Frank Marcol |             |                  |                      |          |
| Blank               | Document Date: 2023/12/01      | Delivery Note:  |             |                  |                      |          |
| Material Documents  | Posting Date: 2023/12/01       | Bill of Liding: | HeaderText: |                  |                      |          |
| 4900014390          | 🐨 🗌 Individual Slip 🗸          |                 |             |                  |                      |          |
| ✓Held Data          |                                |                 |             |                  |                      |          |
| Blank               | Time Max Chard Tool            | W OF On a list  | Ella di es  | Charle Comment   | Datab Valuation Tons | 14. 0    |
|                     | Lure Mail South I CAI          | W OK QU'II OUE  | D011 2000   | ators ackinem    | baca valuation type  | c M0 •   |
|                     |                                |                 |             |                  |                      |          |
|                     |                                |                 |             |                  |                      |          |
|                     |                                |                 |             |                  |                      |          |
|                     | C2 (00)                        |                 |             |                  |                      | <>~~     |
|                     |                                | E fain D Conser |             |                  |                      |          |
|                     |                                | E constant      |             |                  |                      |          |

2. 確認兩個下拉式選單欄位已分別選擇【Goods Receipt】及【Purchase Order】。接著在右邊的欄位內輸入從步驟 10 取得的採購單編號(周老師的範例為 4500000210),如下:

| 3 < 🕺                | 7                              | Goods Receipt Purchase | e Order - ERP201 |                  |     |
|----------------------|--------------------------------|------------------------|------------------|------------------|-----|
| Hide Overview More 🛩 |                                |                        |                  |                  |     |
| * * • ×              | Goods Receipt ~ Purchase Order | × 4500000210           | © Q =            | GR goods receipt | 101 |
| My Documents         |                                |                        |                  |                  |     |
| ~ Purchase Orders    | General Vendor 88              |                        |                  |                  |     |
| Blank                |                                |                        |                  |                  |     |
| ✓ Reservations       |                                |                        |                  |                  |     |
| Blank                | Document Date: 2023/12/01      | Delivery Note:         |                  |                  |     |
| ✓ Material Documents | Posting Date: 2023/12/01       | Bill of Lading:        | HeaderText       |                  |     |
| 4900014390           | 🐨 🗌 Individual Slip 🗸          |                        |                  |                  |     |
| ✓Held Data           |                                |                        |                  |                  |     |

[注意:若不記得步驟 10 取得的 PO 編號,可自行透過 F4 鍵進行查詢。]

3. 輸入上述採購單編號後,按[Enter]。視窗畫面會變成下圖(同學的採購單是自己的編號):

|                         | 7                                           | Goods Receipt Purchase Order 450. | 000210 - ERP201  |                  |              |               |
|-------------------------|---------------------------------------------|-----------------------------------|------------------|------------------|--------------|---------------|
| Hide Overview More ~    |                                             |                                   |                  |                  |              | Find Ex       |
| * * * *                 | Goods Receipt v Purchase Order v            | Q                                 | © Q (≡           | GR goods receipt | 101          |               |
| My Documents            |                                             |                                   |                  |                  |              |               |
| ~ Purchase Orders       | General Vendor 88                           |                                   |                  |                  |              |               |
| 450000210               |                                             |                                   |                  |                  |              |               |
| ∼ Reservations<br>Blank | Document Date: 2023/12/01                   | Delivery Note:                    | Vendor: Mid-W    | Vest Supply      |              |               |
| ~ Material Documents    | Posting Date: 2023/12/01                    | Bill of Lading:                   | HeaderText:      |                  |              |               |
| 4900014390              | 🐨 🔲 Individual Slip 🗸                       |                                   |                  |                  |              |               |
| ~Held Data              |                                             |                                   |                  |                  |              |               |
| Blank                   | Line Mat. Short Text                        | W OK Qty in UnE                   | EUn SLoc         | Stock Segment    | Batch Valuat | ion Type Mo 💿 |
|                         | 1 Chain Lock                                | 200                               | EA Trading Goods |                  |              | 101           |
|                         |                                             |                                   |                  |                  |              |               |
|                         |                                             | Delete                            |                  |                  |              |               |
|                         | Material Quantity Where Purchase Order Date | a Partner                         |                  |                  |              |               |
|                         | Material Chain Level                        |                                   | CYEL K 1 201     |                  | 1            | 0             |

4. 按照前面的步驟,本次收貨數量為100單位,所以須將Qty in UnE欄位內的200改為100。
 但目前該數據是唯讀狀態,請點按左下方Material 左邊的 按鈕,畫面如下:

| <u>⊪</u> < <u>s</u> a                                                                                                    | Goods Receipt Purchase Order 450000210 - ERP201                                                                                                    |            |
|----------------------------------------------------------------------------------------------------|----------------------------------------------------------------------------------------------------|------------|
| Hide Overview More 🛩                                                                                                    | Find                                                                                                    | Exit       |
| **                                                                                                    | Goods Receipt V Parchase Order V 6 G G G G G G G G G G G G G G G G G G                                                                                                    |            |
| My Documents<br>~ Purchase Orders<br>450000210                                                                           | 2∃General Vender g8                                                                                                    |            |
| <ul> <li>✓ Reservations</li> <li>Blank</li> <li>✓ Material Documents</li> <li>4900014390</li> <li>✓ Held Data</li> </ul> | Document Date:     2023/12/01     Delivery Note:     Vendor:     Mid-West Sumby       Posing Date:     2023/12/01     Bill of Lading:     HeuderFest:       Individual Sip     Vendor:     Vendor:     Vendor: |            |
| Blank                                                                                                    | Line Mat. Short Text W OK Qy in UnE EUn SLoc Stock Segment Earch Valuation Type Mo                                                                                                    | D. @       |
|                                                                                                    | 1 Chain Lock 200 EA Trading Goods 101                                                                                                    | *          |
|                                                                                                    |                                                                                                    | <u>.</u> ; |
|                                                                                                    | 当 Detail data                                                                                                    |            |

5. Qty in UnE 欄位內的 200 已變成可編輯狀態,將數據改為 100:

| <u>⊪</u> < ₩         | 7                                                                                                    | Goods Rec       | cipt Purchase Order 45000 | 00210 - | ERP201                                                                                                    |                  |       |                 |            |
|----------------------|----------------------------------------------------------------------------------------------------|-----------------|---------------------------|---------|----------------------------------------------------------------------------------------------------|------------------|-------|-----------------|------------|
| Hide Overview More 🗸 |                                                                                                    |                 |                           |         |                                                                                                    |                  |       |                 | Find Exit  |
| **                   | Goods Receipt V Purchase Order V                                                                                |                 |                           |         | © Q ≔                                                                                                    | GR goods receipt | 101   |                 |            |
| My Documents         |                                                                                                    |                 |                           |         |                                                                                                    |                  |       |                 |            |
| VPurchase Orders     | Ceneral Vendor 8                                                                                                |                 |                           |         |                                                                                                    |                  |       |                 |            |
| 4500000210           |                                                                                                    |                 |                           |         |                                                                                                    |                  |       |                 |            |
| ~Reservations        | In the second second second second second second second second second second second second second second second |                 |                           |         | and the second                                                                                                  |                  |       |                 |            |
| Blank                | Document Date: 2023/12/01                                                                                       | Delivery Note:  |                           |         | Vendor: Mid-Wes                                                                                                 | LSupply          |       |                 |            |
| ~Material Documents  | Posting Date: 2023/12/01                                                                                        | Bill of Lading: |                           |         | HeaderText:                                                                                                    |                  |       |                 |            |
| 4900014390           | Tindividual Slip 🗸                                                                                              |                 |                           |         |                                                                                                    |                  |       |                 |            |
| ∨Held Data           |                                                                                                    |                 |                           |         |                                                                                                    |                  |       |                 |            |
| Blank                | Lina Mat Short Taxt                                                                                             | W OF            | Oty in UnE                | Film    | el es                                                                                                    | Stock Semant     | Datch | Valuation Turns | Mo D @     |
|                      | 1 Chair Look                                                                                                    | II OK           | 100                       | EA      | The first Cards                                                                                                 | boots organitat  | panta | valuation type  | 101        |
|                      | 1 Chain Lock                                                                                                    |                 | 100                       | EA      | Trading Goods                                                                                                   |                  |       |                 | 101 + 5    |
|                      |                                                                                                    |                 |                           |         |                                                                                                    |                  |       |                 |            |
|                      |                                                                                                    |                 |                           |         |                                                                                                    |                  |       |                 |            |
|                      |                                                                                                    |                 |                           |         |                                                                                                    |                  |       |                 |            |
|                      |                                                                                                    |                 |                           |         |                                                                                                    |                  |       |                 |            |
|                      |                                                                                                    |                 |                           |         |                                                                                                    |                  |       |                 |            |
|                      | 0                                                                                                    |                 |                           |         | - Anna - Anna - Anna - Anna - Anna - Anna - Anna - Anna - Anna - Anna - Anna - Anna - Anna - Anna - Anna - Anna |                  |       |                 | < > ~      |
|                      | A 7 Q Q 1                                                                                                    | Delete          | Contents 53               | 1       | 0 🕀 🛅                                                                                                    |                  |       |                 |            |
|                      |                                                                                                    |                 |                           |         |                                                                                                    |                  |       |                 |            |
|                      | 1 Detail data                                                                                                   |                 |                           |         |                                                                                                    |                  |       |                 |            |
|                      |                                                                                                    |                 |                           |         |                                                                                                    |                  |       |                 |            |
|                      |                                                                                                    |                 |                           |         |                                                                                                    |                  | Tot   |                 | Hold Check |

改好後,點擊視窗右下方的<sup>Post</sup>。系統顯示畫面如下:

| <u>∎</u> < SA                  | 7                              | Good            | s Receipt Purchase Order + I | ERP201                                                                                                    |                     |       |                        |
|--------------------------------|--------------------------------|-----------------|------------------------------|----------------------------------------------------------------------------------------------------|---------------------|-------|------------------------|
| Hide Overview More 🛩           |                                |                 |                              |                                                                                                    |                     |       | Find Exit              |
| **                             | Goods Receipt ~ Parchase Order | -               |                              | © Q ≡                                                                                                    | GR goods receipt    | 101   |                        |
| My Documents                   |                                |                 |                              | the second second second second second second second second second second second second second second second s |                     |       |                        |
| ✓ Purchase Orders<br>450000210 | General Vendor B               |                 |                              |                                                                                                    |                     |       |                        |
| ✓Reservations                  |                                |                 |                              |                                                                                                    |                     |       |                        |
| Blank                          | Document Date: 2023/12/01      | Delivery Note:  |                              |                                                                                                    |                     |       |                        |
| V Material Documents           | Posting Date: 2023/12/01       | Bill of Lading: |                              | HenderText:                                                                                                    |                     |       |                        |
| 500000210                      | 🗇 🗌 Individual Slip 🗸 🗸        |                 |                              |                                                                                                    |                     |       |                        |
| 4900014390                     |                                |                 |                              |                                                                                                    |                     |       |                        |
| ∼ Held Data                    | Line Met Chart Taut            | WOY             | One in The E                 | File Class                                                                                                    | Clack Comment       | Datab | Valuation Turna Ma D   |
| Blank                          |                                |                 | da mont                      |                                                                                                    | and a second second |       | ÷                      |
|                                |                                |                 |                              |                                                                                                    |                     |       |                        |
|                                |                                |                 |                              |                                                                                                    |                     |       |                        |
|                                |                                |                 |                              |                                                                                                    |                     |       |                        |
|                                | (3)))))                        |                 |                              | 10000000000                                                                                                    |                     |       | <pre>&lt; &gt; *</pre> |
|                                |                                | 다. [ 한 Delete   | Contents 0.0                 |                                                                                                    |                     |       |                        |
|                                |                                |                 |                              |                                                                                                    |                     |       |                        |
|                                | E Detail data                  |                 |                              |                                                                                                    |                     |       |                        |
| Material document 500000       | 0210 posted View details       |                 |                              |                                                                                                    |                     |       | Restart Hold           |

上述視窗左下方顯示系統給定一個新的文件編號:

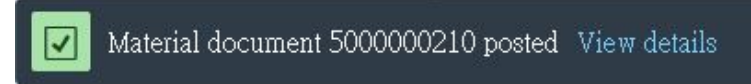

點選 View details,畫面如下:

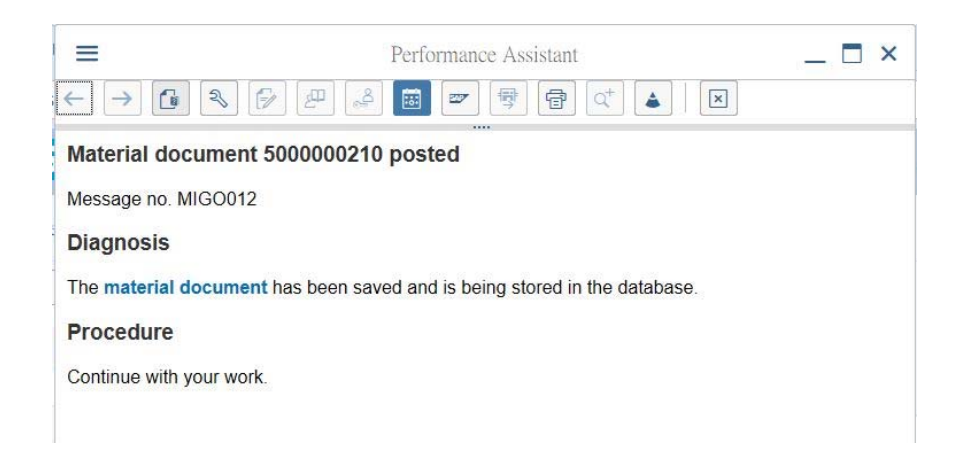

6. 以上為步驟 12。點按視窗左上方的【<】,回到 SAP Easy Access 畫面。

#### ● 步驟 13: Verify Physical Receipt of Goods (驗證實際收貨)

角色扮演:GBI 公司的收貨人員: Tatjana Karsova 任務情境:確認 MI00 工廠鏈條鎖已到貨數量及已訂購但尚未到貨數量

 接續步驟 12,(若完成步驟 12後已下線,請使用自己的帳號、密碼重新登入 SAP 系統),在 [Enter transaction code or command]欄中輸入 MMBE 這個交易代碼。按[Enter]。(或從以下路 徑進入: Logistics => Materials Management => Inventory Management => Environment => Stock => Stock Overview)

系統帶出 Stock Overview: Company Code/Plant/Storage Location/Batch 視窗如下:

| =                                     | SAP Business Client                                       | > GBI (1) 790 💽 🔁 🔓 📃 🗖 🗙 |
|---------------------------------------|-----------------------------------------------------------|---------------------------|
| Stock Overview: Compa + ••••          |                                                           |                           |
| 📰 ★ Enter transaction code or command |                                                           | ۹ 🔲                       |
| < SAP                                 | Stock Overview: Company Code/Plant/Storage Location/Batch |                           |
| ☑ Save as Variant More →              |                                                           | Exit                      |
| Database Selections                   |                                                           | \$                        |
| Material:                             |                                                           |                           |
| Plant:                                | to:                                                       |                           |
| Storage Location:                     | 10:                                                       |                           |
| Batch:                                | lo:                                                       |                           |
| Database Selections                   |                                                           |                           |
| Stock Segment:                        | to:                                                       |                           |
| Stock Type Selection                  |                                                           |                           |
| Also Select Special Stocks: 🗹         |                                                           |                           |
| Also Select Stock Commitments: 🔽      |                                                           |                           |
| List Display                          |                                                           |                           |
| Special Stock Indicator:              | to:                                                       |                           |
| Display version: 1                    |                                                           |                           |
| Display Unit of Measure:              |                                                           | 0                         |
|                                       |                                                           | Execute                   |

 在上述視窗的 Material 欄位內輸入【CHLK1###】(###是同學的 SAP 帳號後三碼), Plant 欄 位內輸入【MI00】, Display version 欄位輸入【1】(可能已有預設值),如下圖:

| =                                                                                     | SAP Business Client                                       | > GBI (1) 790 💽 🗗 🔓 💶 🗖 🗙 |
|---------------------------------------------------------------------------------------|-----------------------------------------------------------|---------------------------|
| Stock Overview: Compa +                                                               |                                                           |                           |
| Enter transaction code or command                                                     |                                                           | ٩ 🔳                       |
| < SAP                                                                                 | Stock Overview: Company Code/Plant/Storage Location/Batch |                           |
| ₿ Save as Variant More ∽                                                              |                                                           | Exit                      |
| Database Selections                                                                   |                                                           | ÷                         |
| Material:<br>Plant:<br>Storage Location:<br>Batch:                                    | CHLK1201<br>M100 Q to:<br>to:<br>to:<br>to:<br>to:        |                           |
| Database Selections                                                                   |                                                           |                           |
| Stock Segment:                                                                        | io:                                                       |                           |
| Stock Type Selection                                                                  |                                                           |                           |
| Alao Select Special Stocku:<br>Alao Select Stock Commitmenta:                         | ✓<br>✓                                                    |                           |
| List Display                                                                          |                                                           |                           |
| Special Stock Indicator:<br><sup>a</sup> Display version:<br>Display Unit of Measure: |                                                           | Å.<br>*                   |
|                                                                                       |                                                           | Execute                   |

輸入完成,按視窗右下方的【Execute】。跳出 Stock Overview: Basic List 視窗如下:

|                                                                                                    |                                                              | Stock Overvie        | w: Basic Li | st               |                                                            |                |                   |         |    |
|----------------------------------------------------------------------------------------------------|--------------------------------------------------------------|----------------------|-------------|------------------|------------------------------------------------------------|----------------|-------------------|---------|----|
| B ⊖ More⊻                                                                                                    |                                                              |                      |             |                  |                                                            |                |                   | ē       | Ex |
| ection                                                                                                    |                                                              |                      |             |                  |                                                            |                |                   |         |    |
| Material: CHLK1201                                                                                                    |                                                              |                      | ٥           |                  |                                                            |                |                   |         |    |
| Chain Lock                                                                                                    |                                                              |                      |             |                  |                                                            | External M     | anufacturer:      |         |    |
| Material Type: HAWA                                                                                                    | Trading Good                                                 | ls.                  |             |                  |                                                            |                |                   |         |    |
| Unit of Measure: EA                                                                                                    | Base Unit of M                                               | Measure              |             | EA               |                                                            |                |                   |         |    |
| X Q Petailed Display                                                                                                    |                                                              |                      |             |                  |                                                            |                |                   |         |    |
|                                                                                                    | Unrestricted use                                             | Qual. inspection     | Reserved    | Rcpt reservation | On-Order Stock                                             | Consgt ordered | Stek trans.(plnt) | Transfe |    |
| Code/Plant/Storage Location/Batch/Special Stock     Full                                                                                                    | Unrestricted use<br>100.000                                  | <br>Qual. inspection | Reserved    | Rcpt reservation | On-Order Stock<br>100.000                                  | Consgl ordered | Sick trans.(plnt) | Transfe |    |
| <ul> <li>Cull</li> <li>Full</li> <li>US00 Global Bike Inc.</li> </ul>                                                                                                    | Unrestricted use<br>100.000<br>100.000                       | <br>Qual. inspection | Reserved    | Rcpt reservation | On-Order Stock<br>100.000<br>100.000                       | Consgl ordered | Stek trans.(plnt) | Transfe |    |
| Company Code/Plant/Storage Location/Batch/Special Stock      Full      US00 Global Bike Inc.      End MI00 DC Miami                                                                                                    | Unrestricted use<br>100.000<br>100.000<br>100.000            | <br>Qual. inspection | Reserved    | Rept reservation | On-Order Stock<br>100.000<br>100.000<br>100.000            | Consgt ordered | Sick trans.(plnt) | Transfe |    |
|                                                                                                    | Unrestricted use<br>100.000<br>100.000<br>100.000<br>100.000 | Qual. inspection     | Reserved    | Rcpt reservation | On-Order Stock<br>100.000<br>100.000<br>100.000<br>100.000 | Consgt ordered | Stek trans.(plnt) | Transfe |    |
| Client/Company Code/Plant/Storage Location/Batch/Special Stock Full US00 Global Bike Inc. MI00 DC Miami TG00 Trading Goods                                                                                                    | Unrestricted use<br>100.000<br>100.000<br>100.000<br>100.000 | Qual. inspection     | Reserved    | Rept reservation | On-Order Stock<br>100.000<br>100.000<br>100.000<br>100.000 | Consgt ordered | Stek trans.(plnt) | Transfe |    |
| Image: Chient/Company Code/Plant/Storage Location/Batch/Special Stock         Chient/Company Code/Plant/Storage Location/Batch/Special Stock         Image: Chient/Company Code/Plant/Storage Location/Batch/Special Stock         Image: Chient/Company Code/Plant/Storage Location/Stock         Image: Chient/Company Code/Plant/Stock         Image: Chient/Company Code/Plant/Stock         Image: Chient/Company Code/Plant/Stock         Image: Chient/Company Code/Plant/Stock     < | Unrestricted use<br>100.000<br>100.000<br>100.000<br>100.000 | Qual. inspection     | Reserved    | Rept reservation | On-Order Stock<br>100.000<br>100.000<br>100.000<br>100.000 | Conset ordered | Sick trans.(plnt) | Transfe |    |

- 3. 上述視窗顯示, GBI 公司的 MI00 工廠(Plant), 目前的 TG00 Trading Goods, Unrestricted use 的數量有 100 單位(前一步驟收貨), 另外還有 100 單位是尚未到貨的 On-Order Stock。
- 4. 以上為步驟 13。點按視窗右上方的【Exit】,回到 SAP Easy Access 畫面。

#### ● 步驟 14: Create Invoice Receipt from Vendor (建立由供應商開立的發票)

角色扮演:GBI 公司的應付帳款人員: Silvia Cassano 任務情境:將供應商 Mid-West Supply 寄來的發票資訊輸入 GBI 公司的系統內

供應商發票:Mid-West Supply 寄給 GBI 公司的發票如下:

|                                                                                                   | Mid-West Supply                                         |                                                                                    |                                                                              |
|---------------------------------------------------------------------------------------------------|---------------------------------------------------------|------------------------------------------------------------------------------------|------------------------------------------------------------------------------|
|                                                                                                   |                                                         |                                                                                    |                                                                              |
| Mid-West Supply, P.O. Box 4523,                                                                   | , 68518 Lincoln                                         | Invoice 0050                                                                       | 4- <del>###</del>                                                            |
| Global Bike Inc.<br>Trading Goods Miami<br>TG00 5341 Blue Lagoon Di<br>Miami FL 33136             | rive                                                    | Date<br>Accountin Clerk:<br>Order Number:<br>Payment method:<br>Dispatch:<br>Page: | 06/01/2012<br>Addison Bennet<br>20417823410<br>invoice<br>tree delivery<br>1 |
| Billing Date:<br>06/01/2012                                                                       |                                                         |                                                                                    |                                                                              |
| Payment Date:<br>09/01/2012                                                                       |                                                         |                                                                                    |                                                                              |
|                                                                                                   |                                                         |                                                                                    |                                                                              |
| Involce<br>Dear Ms. Aura Maxwell,                                                                 | Tax Appropriation                                       | (neid next to<br>(neid next to<br>deltek on En                                     |                                                                              |
| Involce<br>Dear Ms. Aura Maxwell,<br>Regarding your request, we to<br>Position Quantity           | hereby send you with the followin<br>Description        | g invoice:<br>Amount                                                               | Total Amount                                                                 |
| Invoice<br>Dear Ms. Aura Maxwell,<br>Regarding your request, we h<br>Position Quantity<br>1.1 100 | Description<br>Invoice 00504-###<br>CHLO1### Chain Lock | g invoice:<br>Amount<br>32.00                                                      | Total Amount<br>3,200.00 US                                                  |

 接續步驟 13,(若完成步驟 13後已下線,請使用自己的帳號、密碼重新登入 SAP 系統),在 [Enter transaction code or command]欄中輸入 MIRO 這個交易代碼。按[Enter]。(或從以下路 徑進入: Logistics => Materials Management => Logistics Invoice Verification => Document Entry => Enter Invoice)(註:原文教材將此步驟列為 FI 模組,但實際上是 MM 模組。) 2. 系統跳出 Enter Company Code 視窗:

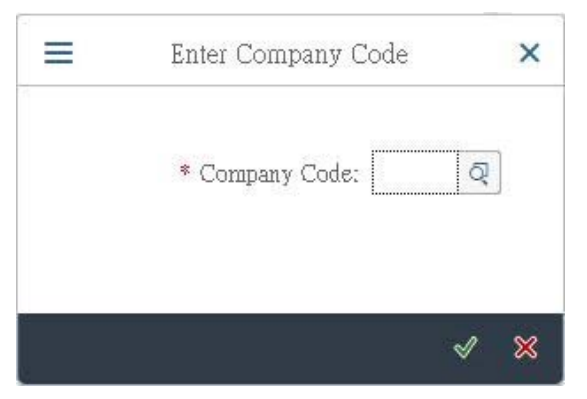

在 Company Code 欄位輸入代表 GBI 北美公司的【US00】:

| Enter Company Code                    | × |
|---------------------------------------|---|
| * Company Code: USDD 6                | হ |
| s s s s s s s s s s s s s s s s s s s | 8 |

3. 系統帶出 Enter Incoming Invoice 視窗:

|                                                       |             | SAP Business Client           |            |                 | - 5                     |
|-------------------------------------------------------|-------------|-------------------------------|------------|-----------------|-------------------------|
| Enter Incoming Invoice; C + ····                      |             |                               |            |                 |                         |
| E 🗶 🛛 Enter transaction code or command               |             |                               |            |                 | Q                       |
| < SAP                                                 | Enter Inco  | oming Invoice: Company Code U | 900        |                 |                         |
| Show PO structure Show worklist. 📳 🖽 Help 🤷 NF More 🗸 |             |                               |            |                 | 1                       |
| * Transaction: Invoice                                | •00         | Balance:                      | 0.00       |                 |                         |
| sic Data Payment Details Tax Contacts Note            |             |                               |            |                 |                         |
| Invoice date: Ø Reference:                            |             |                               |            |                 |                         |
| Posting Date: 2023/12/01                              |             |                               |            |                 |                         |
| Amount:                                               |             |                               |            |                 |                         |
| Calculate Tax                                         |             |                               |            |                 |                         |
| Tax Arabont: XI (Input Tax)                           | 1           |                               |            |                 |                         |
| Lext                                                  |             |                               |            |                 |                         |
| Company Cone: 0000 Choose and and and                 |             |                               |            |                 |                         |
|                                                       |             |                               |            |                 |                         |
| ) Reference G/L Account Material                      |             |                               |            |                 |                         |
| Purchase Order/Scheduling Agreement                   |             | Goods/tervice iters           | ۰. v       |                 |                         |
|                                                       |             | * Layout; All inf             | v notation |                 |                         |
| liern Arsount Quantity Ord 🗂 Purchase order           | hem PO Text |                               | Tax Code   | No A Acct Assgt | Edit Own Condi Edit Sug |
|                                                       |             |                               |            |                 |                         |
|                                                       |             |                               |            |                 |                         |
| 01                                                    |             |                               |            |                 | 4.3.9                   |
| Allested a left state                                 | 16          |                               |            |                 |                         |

 在上述視窗的 Invoice date 欄位輸入【當天日期】。接著按照本步驟一開始看到的 Mid-West Supply 寄來的 Invoice 內容,在 Amount 欄位輸入【3,200.00】,旁邊的貨幣代號輸入 【USD】, Tax Amount 輸入框右側的 Tax Code 欄位選擇【XI (Input Tax)】(本欄可能已預選 好), Text 欄位輸入【INVOICE 00504-###】(###為同學自己的 SAP 帳號後 3 碼), 輸好後按 [Enter], 畫面如下圖(日期應按同學操作日期調整):

| =                                                                                                    | SAP Builness Client                       | _ 0                     |
|----------------------------------------------------------------------------------------------------|-------------------------------------------|-------------------------|
| Entar Incoming Invoic × +                                                                                                    |                                           |                         |
| Enter blansaction code or command                                                                                                    |                                           | ٩ 🗆                     |
| < SAP                                                                                                    | Enter Incoming Invoice: Company Code US00 |                         |
| Show PO structure Show worklist (2) (1) Help $\Theta_{g_1}$ NF More $\checkmark$                                                                                                    |                                           | Enit                    |
| * Transaction: Devoice v                                                                                                    | •00 Ealaret: 0.00                         |                         |
| Exame Data Tayment Details Tax Contacts Note  Exame Data Tayment Details Tax Contacts Note  Exame Data 2023/12/01 Reference:  Posting Data 3223/12/01  Amount: 3,200.00 Calculate Tax Tax Amount: X1 Onpet Tax) Text: RVORCE 00504.201 Examine Data: Company Code: U500 Global Bike Inc. Dallas |                                           |                         |
| Platchase Order/Scheduling Agreement                                                                                                    | Goods/service items                       |                         |
| hrm Amount Quantity Ord                                                                                                    | PO Text Tax Code No A Acct Asigt          | Edit Own Condi Edit Sur |

5. 移往視窗下半步,在 PO Reference 頁框中,把步驟 10 取得的採購單號輸入在顯示為 Purchase Order/Scheduling Agreement 右側的空格內(周老師範例為 4500000210),如下圖:

| chase Orde | en/Scheduling Agreeme | nt v     | 4500000210 | )   | ą | d,             | ]     |         |
|------------|-----------------------|----------|------------|-----|---|----------------|-------|---------|
| ltem       | Amount                | Quantity |            | Ord |   | Purchase order | ltern | PO Text |
|            |                       |          |            |     |   |                |       |         |

輸好後按[Enter],視窗下方表格第一列顯示數據如下:

| urchase Orde | z/Scheduling Agreeme | at      | √ 450000 | 0210   | ਹੈ                 |      |            | Goods/service | e items         | ~              |     |
|--------------|----------------------|---------|----------|--------|--------------------|------|------------|---------------|-----------------|----------------|-----|
|              |                      |         |          |        |                    |      |            | * Layout:     | All information | ~              |     |
| ltem         | Amount               | Q       | vantity  | Ord    | <br>Parchase order | ltem | PO Text    |               |                 | Tax Code       | No  |
| /            | ]] 3                 | ,200.00 |          | 100 EA | 4500000210         | 10   | Chain Lock |               |                 | XI (Input Tax) | ~ [ |
|              |                      |         |          |        |                    |      |            |               |                 |                |     |

6. 把第一列 4500000210 (Purchase order 編號)左側代表 Booking OK 的空格打勾:

| ur | chase Order | Scheduling Agreement | 4500000210 | )   |   |                |      | Goods/service items     |
|----|-------------|----------------------|------------|-----|---|----------------|------|-------------------------|
|    |             |                      |            |     |   |                |      | * Layout: All informati |
|    | Item        | Amount               | Quantity   | Ord | D | Purchase order | Item | PO Text                 |
|    |             |                      |            |     | , |                |      |                         |

## 7. 點按視窗上方的<sup>➡ Simulate</sup>按鈕,系統帶出模擬過帳的參考畫面:

| Jarmon | А.  | G/L    | Act/Mat/Ast/Vndr              | Amount    | Currency | Purchasing Doc. | Item | T  | Jurisd. Code | Tax date | Bus. Area | Cost Center | CO A | . @ |
|--------|-----|--------|-------------------------------|-----------|----------|-----------------|------|----|--------------|----------|-----------|-------------|------|-----|
|        | Пĸ  | 300000 | Mid-West Supply / Lincoln N   | 3,200.00- | USD      |                 |      | XI |              |          |           |             | NADO |     |
|        | 2 S | 310000 | Goods Receipt / Invoice Recei | 3,200.00  | USD      | 4500000210      | 10   | х  | FL0000000    |          | BIOO      |             | NADO | 1   |
|        |     |        |                               |           |          |                 |      |    |              |          |           |             |      |     |
|        |     |        |                               |           |          |                 |      |    |              |          |           |             |      |     |
|        |     |        |                               |           |          |                 |      |    |              |          |           |             |      |     |
|        |     |        |                               |           |          |                 |      |    |              |          |           |             |      |     |
|        |     |        |                               |           |          |                 |      |    |              |          |           |             |      |     |
|        |     |        |                               |           |          |                 |      |    |              |          |           |             |      |     |
|        |     |        |                               |           |          |                 |      |    |              |          |           |             |      |     |
|        |     |        |                               |           |          |                 |      |    |              |          |           |             |      |     |
|        |     |        |                               |           |          |                 |      |    |              |          |           |             |      |     |
|        |     |        |                               |           |          |                 |      |    |              |          |           |             |      |     |
|        |     |        |                               |           |          |                 |      |    |              |          |           |             |      |     |
|        |     |        |                               |           |          |                 |      |    |              |          |           |             |      |     |
|        |     |        |                               |           |          |                 |      |    |              |          |           |             |      |     |
|        |     |        |                               |           |          |                 |      |    |              |          |           |             |      |     |
|        |     |        |                               |           |          |                 |      |    |              |          |           |             |      |     |
|        |     |        |                               |           |          |                 |      |    |              |          |           |             |      |     |
|        |     |        |                               |           |          |                 |      |    |              |          |           |             |      |     |
|        |     |        |                               |           |          |                 |      |    |              |          |           |             |      |     |
|        |     |        |                               |           |          |                 |      |    |              |          |           |             |      |     |
|        |     |        |                               |           |          |                 |      |    |              |          |           |             |      |     |
|        |     |        |                               |           |          |                 |      |    |              |          |           |             |      |     |
|        |     |        |                               |           |          |                 |      |    |              |          |           |             |      |     |
|        |     |        |                               |           |          |                 |      |    |              |          |           |             |      |     |
|        |     |        |                               |           |          |                 |      |    |              |          |           |             |      | . : |
|        |     |        |                               |           |          |                 |      |    |              |          |           |             |      | 113 |

8. 檢查上述畫面,沒問題。點按右下方的<sup>圖Post</sup>完成過帳。系統給予此單據一組獨立的編號:

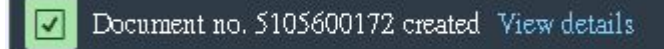

9. 以上為步驟 14。點按視窗左上方的【<】,回到 SAP Easy Access 畫面。

### ● 步驟 15: Display Purchase Order History (檢視採購單歷史紀錄) (此步驟在流程圖中漏列)

角色扮演:GBI公司的庫存主管:Wilton Saban 任務情境:檢視採購單、收貨單據、供應商發票紀錄等文件

- 接續步驟 14,(若完成步驟 14後已下線,請使用自己的帳號、密碼重新登入 SAP 系統),在 [Enter transaction code or command]欄中輸入 ME23N 這個交易代碼。按[Enter]。(或從以下路 徑進入: Logistics => Materials Management => Purchasing => Purchase Order => Display) [本步驟交易代碼與步驟 11相同]
- 2. 系統帶出步驟 10 產製的採購單資訊如下:

| RV K SAP                                                                                                    |                                                          |                                                                                        | Standard PO 45000002                                      | 10 Created by ERP201  |                                           |                               |                                   |                                       |                              |              |
|----------------------------------------------------------------------------------------------------|----------------------------------------------------------|----------------------------------------------------------------------------------------|-----------------------------------------------------------|-----------------------|-------------------------------------------|-------------------------------|-----------------------------------|---------------------------------------|------------------------------|--------------|
| Document Overview On 🗂 🐓 🔂 🗒 Phint P                                                                                                    | Preview Messages 🗊 🗐                                     | Personal Setting Moss 🗸                                                                |                                                           |                       |                                           |                               |                                   |                                       | q                            | Exit         |
| ← Buck → Forward Close                                                                                                    | Line Standard PO                                         | V 4500000210                                                                           | Vendor: 1                                                 | 25145 Mid-West Supply |                                           | Dot. Date:                    | 2023/11/13                        |                                       |                              |              |
| User Interface for the Purchase Order<br>Three scene meas, which can be expanded and<br>collapsed individually, allow you to determine which data is<br>displayed.<br>Faulty items<br>You can process system messages directly or <u>collect</u> them<br>for subsequent processing.<br>Further functions<br>Salf-Definable Decument Overview<br>- Bail And Straightforward Access to Relevant Data<br>- Rul Incomplete Purchase Orders On Hold<br>- Subsequent Straightforward Access to Collevant Data<br>- Rul Incomplete Purchase Orders On Hold<br>- Subsequent Straightforward Access to Relevant Data<br>- Rul Incomplete Purchase Orders On Hold<br>- Subsequent Straightforward Access to Relevant Data<br>- Rule Count Data<br>- Rule Count Data<br>- Enter Access Access Access Access Access Access<br>- Enter Access Access Access Access Access<br>- Enter Access Access Access Access Access<br>- Enter Access Access Access<br>- Enter Access Access Access Access<br>- Enter Access Access Access<br>- Enter Access Access Access<br>- Enter Access Access Access<br>- Enter Access Access Access<br>- Enter Access Access Access<br>- Enter Access Access Access<br>- Enter Access Access Access<br>- Enter Access Access Access<br>- Enter Access Access<br>- Enter Access Access<br>- Enter Access Access<br>- Enter Access Access<br>- Enter Access<br>- Enter Access |                                                          | Material<br>BERI201<br>0 6 0 22 4<br>0 CHLK1201 , Chain Lock<br>re/Weights Delivery St | Short Text<br>Chan Lock<br>To To Contemporate<br>Delivery | PO Quantity           | ODa<br>200 EA<br>Purchase Order           | C Deliv. Date<br>D 2024/02/04 | Net Price C<br>32.00 t<br>Addi Pa | uneacy Per<br>ISD 1                   | OFU Mail Group<br>EA Unities | Plat<br>DC M |
| Eurlber_Information                                                                                                    | S C Delivery Date<br>D <u>6024/02/04</u><br>D 2024/02/11 | School. Qy                                                                             | Time Stat. Del. De<br>00 2024/02/04<br>00 2024/02/11      | CIR. qty              | Perchase Req.<br>100 10000120<br>10000120 | Requis. No<br>10<br>10        | Open Quantity<br>100              | Sch P<br>1<br>0 2<br>0<br>0<br>0<br>0 |                              |              |

3. 點選 Purchase Order History 頁籤,畫面如下:

| S⊻ < SAP                                                                                                    |                                                                                              |                                                                                                    | Standard PO 4500000210 Cre                                                                   | ated by ERP201                                                                    |                                                                                                  |                                                        |                                                                                    |                                        |      |
|----------------------------------------------------------------------------------------------------|----------------------------------------------------------------------------------------------|----------------------------------------------------------------------------------------------------|----------------------------------------------------------------------------------------------|-----------------------------------------------------------------------------------|--------------------------------------------------------------------------------------------------|--------------------------------------------------------|------------------------------------------------------------------------------------|----------------------------------------|------|
| Document Overview On 🗂 🔅 🗊 🗒 Frint F                                                                                                    | Preview Messages 🗊                                                                           | $\bigcirc$ Personal Setting $\mod \lor$                                                                                                    |                                                                                              |                                                                                   |                                                                                                  |                                                        |                                                                                    | q                                      | Exit |
| ← Back → Forward S Close                                                                                                    | Standard PO                                                                                  | ~ 450000210                                                                                                    | Vendor: 125145                                                                               | vlid-West Supply                                                                  | Dor. D                                                                                           | ste: 2023/11/13                                        |                                                                                    |                                        | 0    |
| User Interface for the Purchase Order<br>Three screen areas, which can be expanded and<br>collapsed individually, allow you to determine which data is<br>displayed.<br>Faulty Items<br>You can process system messages directly or <u>collect</u> them<br>for subsequent processing.<br>Further functions<br>• self-Defnable Document Overview<br>• salt-Defnable Document Overview<br>• salt-Defnable Document Overview<br>• salt-Defnable Document Overview<br>• salt-Defnable Document Overview<br>• salt-Defnable Document Overview<br>• salt-Defnable Document Overview<br>• salt-Defnable Document Overview<br>• salt And StabilityBetweet Data<br>• Salt-Defnable Document Detains Ordens<br>• Salt-Defnable Document Detains<br>• Salt-Defnable Document Detains<br>• Salt-Defnable Detains<br>• Salt-Defnable Detains<br>• Salt-Defnable D | S. hm A     10     Q IIIIIIIIIIIIIIIIIIIIIIIIIIIIIIII                                        | I Material<br>CELTI201                                                                                                    | Short Text<br>Chana Lock<br>T T T T T<br>Schedule Delivery Inv                               | PO Quantity                                                                       | OUs C Deliv. Date<br>200 EA D 2024/02/04<br>Purchase Order History                               | Net Phoe<br>32.01<br>Addl                              | Cumency Per C<br>USD 1 1<br>Flanning                                               | PU Mail Group<br>EA Utilities<br>Con > |      |
| Dioslaw Bolenses Statisg:     Invise Profile Preview Direct from Purchase Order     Eurlhor Information                                                                                                    | Sh. Te MVT M<br>Sh. Te MVT M<br>WE 101 50<br>Tr/Ev. Goods re<br>RE-L 51<br>Tr/Ev. Invoice re | Commentation         Desire()           C         V         Image: Commentation (Commentation)           terial Document Item Posting Date         00000210         1 2023/12/01           celpt         05600172         1 2023/12/01           celpt         05600172         1 2023/12/01 | Cuestile Delivery and<br>Cuestile Delivery cost quantity<br>100 0<br>100 0<br>100 0<br>100 0 | OUn*Amt.in Loc.Cur. (<br>EA 3,200.00<br>EA 3,200.00<br>EA 3,200.00<br>EA 3,200.00 | Lucur <sup>14</sup> Ofty in OPUn DelCostt<br>USD 100<br>USD 100<br>USD 100<br>USD 100<br>USD 100 | Ray (OPUn) Order Price Uni<br>0 EA<br>EA<br>0 EA<br>EA | * Amount Crcy Re<br>3,200.00 USD<br>3,200.00 USD<br>3,200.00 USD<br>• 3,200.00 USD | ference                                | ***  |

4. 點選上述頁籤的 WE (Goods receipt)這一列的收貨單據編號(本範例為 500000210, 係由步驟

12 產生),系統顯示收貨單據細節如下:

| <b>R</b> ~        | < SAP                                                                 |                                   |      | Display Mate           | erial Document S | 00000210 - ERF20 | 1     |                |     |                    |              |                  |
|-------------------|-----------------------------------------------------------------------|-----------------------------------|------|------------------------|------------------|------------------|-------|----------------|-----|--------------------|--------------|------------------|
| More 🛩            |                                                                       |                                   |      |                        |                  |                  |       |                |     |                    |              | Find Exit        |
| Display           | V Material Document V 50                                              | 2023 3 9 9                        |      |                        |                  |                  |       |                |     |                    |              |                  |
| Ceneral General   | Vendor 🗃 Doc, into Document Date: 2023/12/01 Posting Date: 2023/12/01 | Delivery Note:<br>Bill of Lading: |      | Vendor:<br>HeaderText: | Mid-West Supply  |                  |       |                |     |                    |              |                  |
| Line              | Mat. Short Text                                                       | W Qty in UnE                      | EUn  | SLoc                   | Basin            | Stock Segment    | Batch | Valuation Type | Mo  | D. Stock Type      | Pint         | IIT Call Number@ |
| 1                 | Can Lock                                                              |                                   | EA   | Inading Goods          | BIUU             |                  |       |                | 101 | + Unrestricted-Use | ✓ DC Miserin |                  |
| ▲ ▼<br>⊡ Material | Quantity Where Purchase Order Data                                    | Partner Account Assignment        |      |                        |                  |                  |       |                |     |                    |              |                  |
|                   | Material: <u>Chain Lock</u><br>Supplier Mat. No.:                     |                                   | CHLK | 1201                   |                  |                  |       |                |     |                    |              |                  |
|                   | Material Geosp: UTIL                                                  |                                   |      |                        |                  |                  |       |                |     |                    |              |                  |

5. 點選視窗上方的 Doc.info 按鈕,進入該頁籤畫面。再點選其中的 按鈕,系統跳出 List of Documents in Accounting 視窗如下圖:

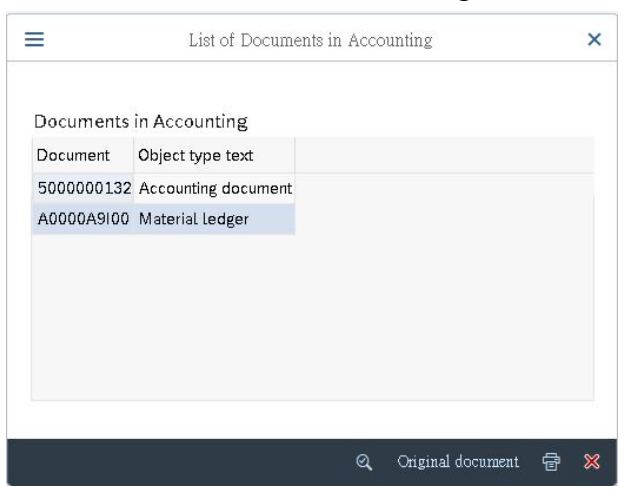

6. 點選視窗中的 Accounting document,可檢視收貨動作完成時後台自動產生的會計傳票:

| -/             | (j) (   | a       | ۹            | n Display Cu               | mency 📲 General Ledger View               | More 🗸     |                   |          |    |
|----------------|---------|---------|--------------|----------------------------|-------------------------------------------|------------|-------------------|----------|----|
| ta Ent         | ry View |         |              |                            |                                           |            |                   |          |    |
|                | Documen | t Num   | ber:         | 5000000132                 | Company Code:                             | USOD       | Fiscal Year: 2023 |          |    |
|                | Docur   | nent D  | late:        | 2023/12/01                 | Posting Date:                             | 2023/12/01 | Period: 12        |          |    |
|                | 3       | Referei | nce:         |                            | Cross-Comp.No.:                           |            |                   |          |    |
|                |         | Currer  | icy:         | USD                        | Texts Exist:                              |            | Ledger Group:     |          |    |
| ב]  [≞<br>:₀Cd |         | र्रो द  | \<br>∇<br>SG | <mark>  ν   Σ   ν</mark> Σ | E ♥ I @ I ♥ ♥ ♥ ♥ ♥ ♥ ♥ ♥ ♥ ♥ ♥ ♥ ♥ ♥ ♥ ♥ | 1          | Amount            | Currency | Tx |
|                | 1       | 89      |              | 200200                     | Inv-TG                                    |            | 3,200.00          | USD      |    |
| JSOO           |         |         |              |                            |                                           |            | 2 000 00          | LICD     |    |

 按視窗上方【<】回到 Purchase Order History 頁籤。點按發票號碼(本範例是 <u>5105600172</u>,係 由步驟 14 產生),系統切換至建立發票時產生的發票單據視窗:

| 3⊻ <                                                 | SAP                                                                                                    |                                |        |                   | Display | Invoice Document 51056 | 00172 2023                                                             |                |            |            |
|------------------------------------------------------|----------------------------------------------------------------------------------------------------|--------------------------------|--------|-------------------|---------|------------------------|------------------------------------------------------------------------|----------------|------------|------------|
| Show PO structure                                    | Follow-On Document                                                                                                    | t                              |        |                   |         |                        |                                                                        |                |            | Exit       |
| Trans                                                | ction: Invoice                                                                                                    |                                | ~      | 5105600172        | 21      | 023                    |                                                                        |                |            | 0          |
| Basic Data Pays                                      | nent Details                                                                                                    | Tax Contacts Note              |        |                   |         |                        | Vendor 0000125145                                                      |                | -          |            |
| Invoice -<br>Posting<br>Tax Ar<br>Payrat<br>Eascline | date: 2023/12/01<br>Date: 2023/12/01<br>oount: 3,200.00<br>oount: 0.00<br>Text: INVOICE 00504<br>terms: De irmurdsatel:<br>Date: 2025/12/01<br>VL Account Mate | Calcula<br>XI (Japan T<br>-201 | te Tax | USD<br>~          |         | 0                      | Mid-Weat Supply<br>333 W Industrial Lake Dr<br>LINCOLN NE 66528<br>USA |                | €a<br>≣ OI |            |
|                                                      |                                                                                                    |                                |        |                   |         |                        | * Layout: All information                                              | ~              |            |            |
| ltem Am                                              | ount                                                                                                    | Quantity                       | Ord 🗂  | Purchase order    | ltern   | PO Text                |                                                                        | Tax Code       | No A       | Acct Assgt |
|                                                      | 3,200.00                                                                                                    | 100                            | EA 🔽   | <u>4500000210</u> | 10      | Chain Lock             |                                                                        | XI (Input Tax) | × 🗆        |            |

8. 點按視窗上方的<sup>Follow-Cn Documents</sup>,可檢視建立發票動作完成時後台自動產生的會計傳票:

| $\langle \rangle$ | <                                                | SA                      | •          | Display Document: Data Entry Viet               | W                                   |                 |          |  |  |  |  |
|-------------------|--------------------------------------------------|-------------------------|------------|-------------------------------------------------|-------------------------------------|-----------------|----------|--|--|--|--|
| 63                | হি ৫                                             | ۲                       | i Taxes    | 🕆 Display Currency 📲 General Ledger View More 🗸 |                                     |                 | E:       |  |  |  |  |
| ata Entr          | ry View                                          |                         |            |                                                 |                                     |                 |          |  |  |  |  |
| 1                 | Document Num                                     | iber:                   | 5105600172 | Company Code: US00                              | Fiscal Year: 2023                   |                 |          |  |  |  |  |
|                   | Document D                                       | )ate:                   | 2023/12/01 | Posting Date: 2023/12/01                        | Posting Date: 2023/12/01 Period: 12 |                 |          |  |  |  |  |
|                   |                                                  |                         |            | Cross-Comp No :                                 | Cross-Comp.No.:                     |                 |          |  |  |  |  |
|                   | Refere                                           | nce:                    |            | Crobb Comparish                                 | Cross-Comp.No.:                     |                 |          |  |  |  |  |
|                   | Refere<br>Curres                                 | nce:<br>ncy:            | USD        | Texts Exist:                                    | Ledger Group:                       |                 |          |  |  |  |  |
| হ][≞<br>coCd      | Refere<br>Curren<br>E = Q Q'<br>Item Key         | nce:<br>ncy:<br>V<br>SG | USD<br>Σ Σ | Texts Exist: □                                  | Ledger Group:                       | Currency        | Tx       |  |  |  |  |
| হ<br>coCd<br>JS00 | Refere<br>Current<br>E = Q Q<br>Item Key<br>1 31 | nce:<br>ncy:<br>SG      | USD<br>Σ   | Texts Exist:                                    | Ledger Group: Arnount<br>3,200.00-  | Currency<br>USD | Tx<br>XI |  |  |  |  |

9. 點按視窗左上方的【<】,回到發票單據視窗,點選視窗右邊 Vendor 資料區內右下方的 □□□□ 按鈕,系統顯示 5105600172 這張發票仍為 Open 狀態,即尚未完成付款:

| <                         | S     | AP       | ~    |        |                        |              |      |          |            |      |       | Vendo   | or Line I               | tem Dis  | olay |         |        |        |       |             |   |    |   |          |
|---------------------------|-------|----------|------|--------|------------------------|--------------|------|----------|------------|------|-------|---------|-------------------------|----------|------|---------|--------|--------|-------|-------------|---|----|---|----------|
| ĸ                         | <     | >        | >    | 4 (    | 53                     | Ø            |      | <u> </u> | 66         |      | 7 4   | 1 I I   | <b>= #</b>              | 賜        | 毘    | jΣ      | Σ/Σ    | 汪      | ĕ     | More $\sim$ | Q | Q+ | ŧ | Exit     |
| Vendor<br>Company<br>Name | r Col | de       |      | 1<br>U | 2514:<br>SOO<br>(id-We | 5<br>est Sup | ply  |          |            |      |       |         |                         |          |      |         |        |        |       |             |   |    |   | \$       |
| City                      |       |          |      | L      | inco                   | ln           |      |          |            |      |       |         |                         |          |      |         |        |        |       |             |   |    |   | - 1      |
| St                        | As    | s i gnme | ent  |        | Doci                   | mentNo       | Туре |          | DocDate    | s dd | Amoun | t in Lo | ocal Cro                | cy LCur: | Clm  | ng doc. | Text   |        |       |             |   |    |   | - 1      |
| 0                         |       |          |      |        | 510                    | 5600172      | RE   |          | 2023/12/01 | ۵    | 3     | :       | 3,200.00                | ) - USD  |      |         | INVOIC | E 0050 | 4-201 |             |   |    |   | - 1      |
| * •                       |       |          |      |        |                        |              |      |          |            |      |       |         | 3 <mark>,</mark> 200.00 | )- USD   |      |         |        |        |       |             |   |    |   | - 1      |
| ** Ac                     | cou   | nt 12:   | 5145 |        |                        |              | L    |          | i          |      |       | 2       | 3,200.DC                | D- USD   |      |         |        |        |       |             |   |    |   | - 1      |
| Vendo r<br>Company        | r Col | de       |      | •      | r.                     |              |      |          |            |      | 8     |         |                         | _        |      |         |        |        |       |             |   |    |   |          |
| Name<br>City              |       |          |      | •      |                        |              |      |          |            |      |       |         |                         |          |      |         |        |        |       |             |   |    |   |          |
| St                        | : As  | s i gnme | nt   |        | Docu                   | mentNo       | Туре |          | DocDate    | s dd | Amoun | t in L  | ocal Cro                | cy LCur: | C1 m | ng doc. | Text   |        |       |             |   |    |   |          |
| ***                       |       |          |      |        |                        |              |      |          |            |      |       |         | 3 <mark>,200.00</mark>  | ) - USD  |      |         |        |        |       |             |   |    |   |          |
|                           |       |          |      |        |                        |              |      |          |            |      |       |         |                         |          |      |         |        |        |       |             |   |    |   | <b>^</b> |

10. 以上為步驟 15。點按視窗左上方的【<】(多次),回到 SAP Easy Access 畫面。